# Configuration des tables de routage

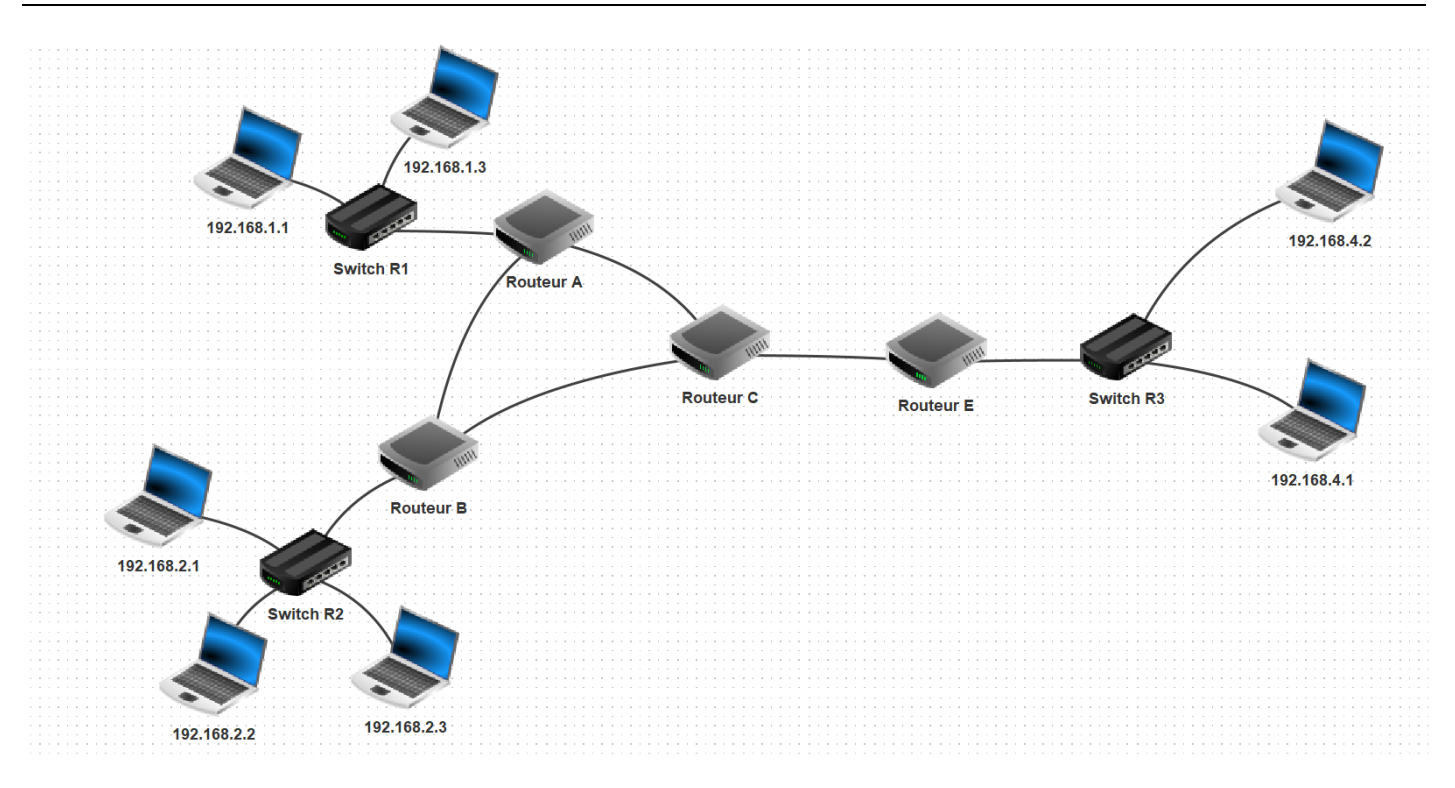

## 1. ROUTAGE AUTOMATIQUE :

#### **Ouvrir le fichier reseau3.fls avec Filius**

Passez en mode simulation en cliquant sur la flèche verte.

Allez sur l'ordinateur dont l'adresse IP est *192.168.1.1* (en double cliquant sur cet ordinateur), puis **installez** le logiciel « Ligne de commande ».

Lancez le logiciel « Ligne de commande », puis tapez la commande « ping 192.168.2.2 ».

**Observez** le chemin suivi par l'information. Vous pouvez aussi obtenir le chemin avec la commande « traceroute 192.168.2.2 ».

Vous remarquerez que tout se passe bien, aucun paquet n'est perdu, les **deux ordinateurs peuvent communiquer** sans problème.

### 2. ROUTAGE STATIQUE :

Retournez en mode conception cliquant sur l'icône avec le marteau.

- Double cliquez sur chacun des 4 routeurs et décochez les cases « Routage automatique ».
- Vous pouvez vérifier que cette fois la commande *ping* ne fonctionne plus. Observez où s'arrêtent les paquets.
- Il va falloir configurer manuellement les tables de routage des routeurs de sorte que les ordinateurs puissent à nouveau communiquer.

#### **Question 1 :**

Dans un premier temps, configurez la table de routage du routeur A et celle du routeur B pour que le *ping* entre 192.168.1.1 et 192.168.2.2 puisse fonctionner.

Pour cela, il va falloir aller dans l'onglet « Table de routage » du routeur A et ajouter une ligne pour indiquer que tous les paquets à destination du réseau 192.168.2.0 (avec le masque 255.255.255.0) doivent être envoyés au routeur B (adresse 192.168.8.2) en sortant du routeur A par l'interface dont l'adresse IP est 192.168.8.1.

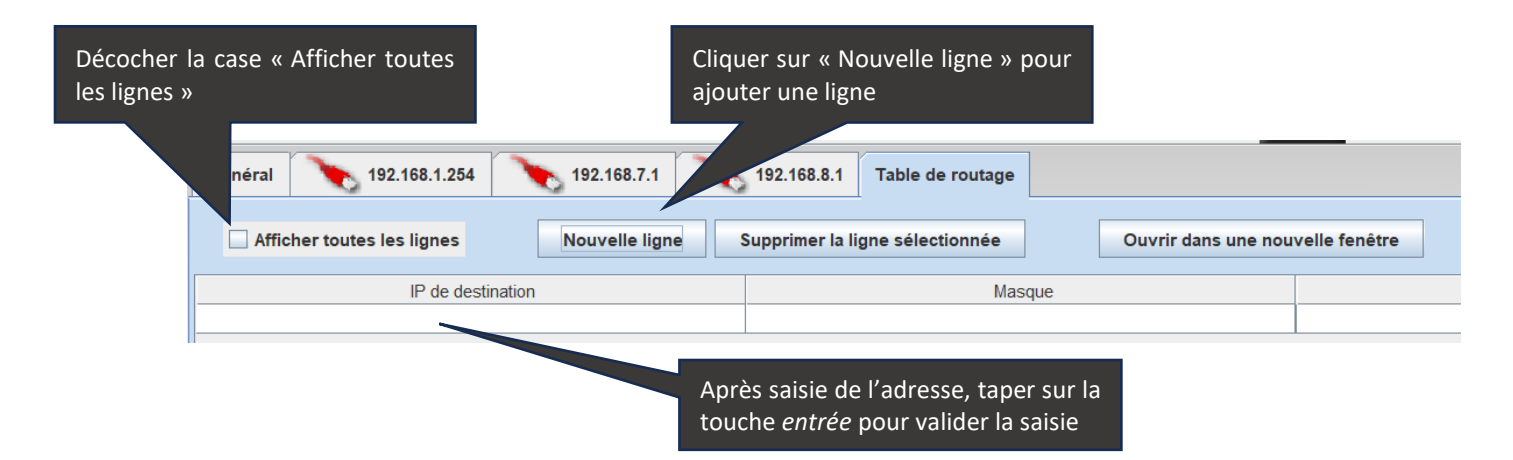

Là vous pouvez constater en réessayant le ping que les paquets arrivent bien à l'ordinateur 192.168.2.2, mais que la réponse n'arrive pas à destination. Il faudra alors configurer la table de routage du routeur B pour que le *ping* puisse réussir.

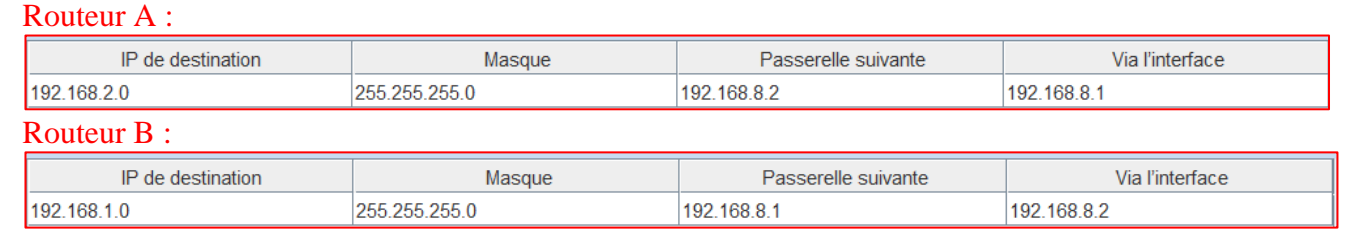

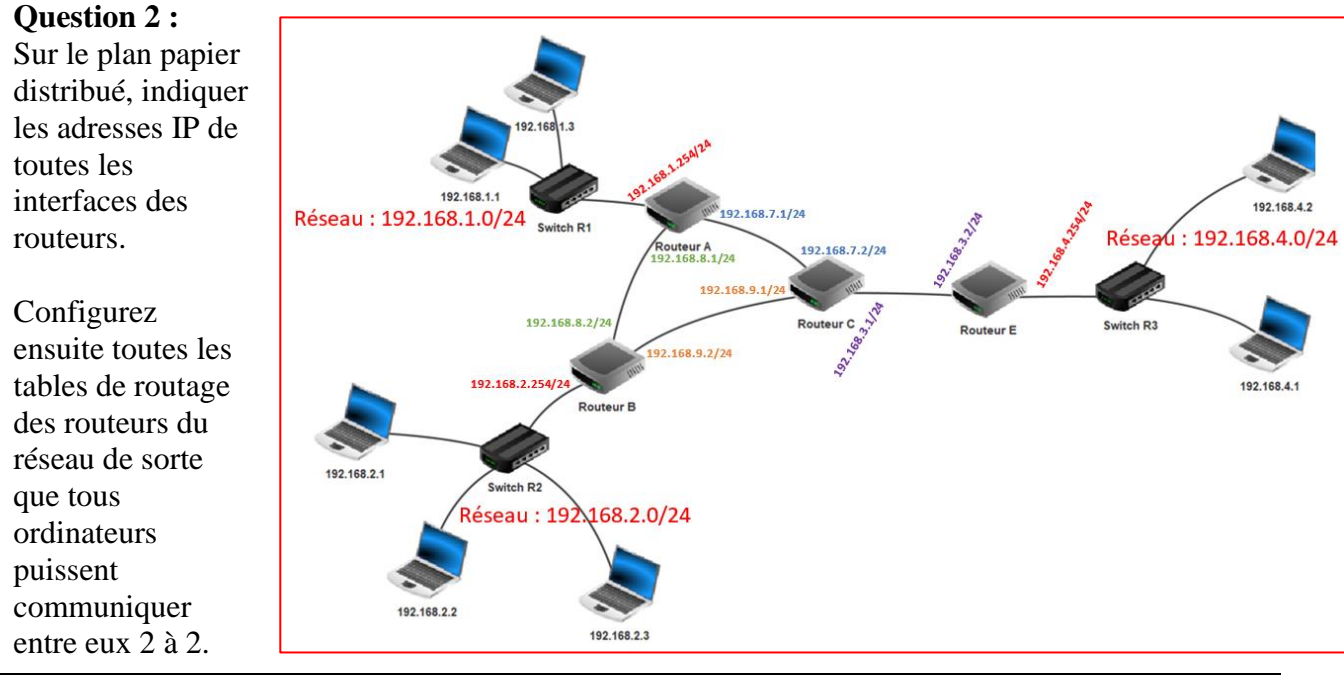

#### **Question 3 :**

La ligne entre le routeur B et le routeur C a été endommagée et ne fonctionne plus correctement.

**Modifiez** les tables de routage pour que les paquets entre le réseau 192.168.2.0 et le réseau 192.168.4.0 ne passent plus par ce câble. **Indiquez** sur votre feuille ou document numérique les modifications effectuées.

#### <u>Sur routeur B</u> :

| IP de destination | Masque        | Passerelle suivante | elle suivante Via l'interface |  |
|-------------------|---------------|---------------------|-------------------------------|--|
| 192.168.1.0       | 255.255.255.0 | 192.168.8.1         | 192.168.8.2                   |  |
| 192.168.4.0       | 255.255.255.0 | 192.168.8.1         | 192.168.8.2                   |  |

<u>Sur routeur C</u> :

| IP de destination | Masque        | Passerelle suivante | Via l'interface |
|-------------------|---------------|---------------------|-----------------|
| 192.168.1.0       | 255.255.255.0 | 192.168.7.1         | 192.168.7.2     |
| 192.168.2.0       | 255.255.255.0 | 192.168.7.1         | 192.168.7.2     |
| 192.168.4.0       | 255.255.255.0 | 192.168.3.2         | 192.168.3.1     |

Vérifiez par un *ping* que la communication est fonctionnelle.

| /> ping 192.168.4.2                                    |                |            |        |             |  |  |
|--------------------------------------------------------|----------------|------------|--------|-------------|--|--|
| PING 192.168.4.2                                       | (192.168.4.2)  |            |        |             |  |  |
| From 192.168.4.2                                       | (192.168.4.2): | icmp_seq=1 | ttl=60 | time=1581ms |  |  |
| From 192.168.4.2                                       | (192.168.4.2): | icmp_seq=2 | tt1=60 | time=791ms  |  |  |
| From 192.168.4.2                                       | (192.168.4.2): | icmp_seq=3 | tt1=60 | time=790ms  |  |  |
| From 192.168.4.2                                       | (192.168.4.2): | icmp_seq=4 | tt1=60 | time=788ms  |  |  |
| 192.168.4.2 Statistiques des paquets                   |                |            |        |             |  |  |
| 4 paquets transmis, 4 paquets reçus, 0% paquets perdus |                |            |        |             |  |  |

Faites une copie d'écran d'un traceroute pour montrer le chemin conforme à la modification pour contourner le problème.

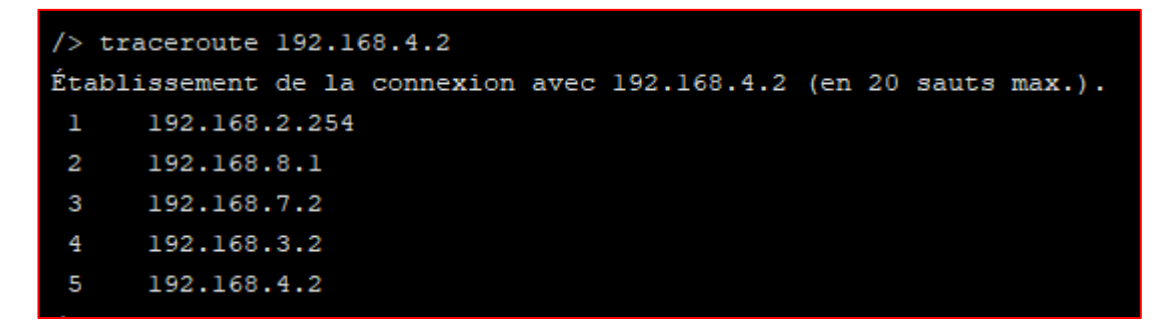

<u>Documents à rendre</u> : Uploader uniquement sur nsibranly.fr le fichier filius3.fls obtenu à l'issue du tp

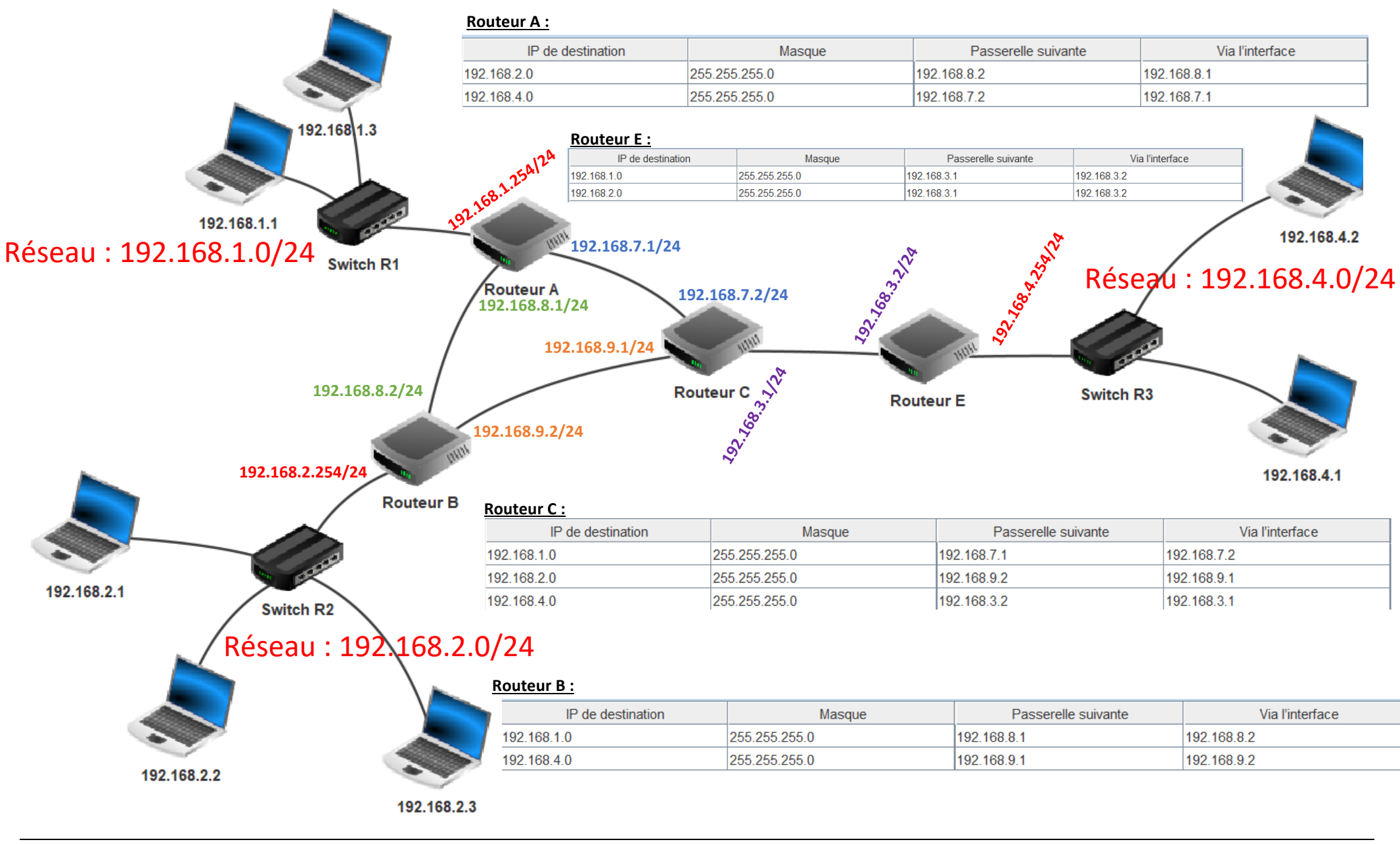